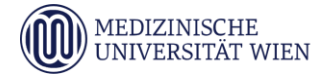

gültig ab: Oktober 2024

Ver sion: 01

Seite 1 von 13

## ÜBERSICHT

Das Patientenportal ist eine Web-Applikation des AKH Wien zur elektronischen Abfrage von Dokumenten durch Patientinnen/Patienten. Dafür können sie auch Tablet und Smartphone verwenden.

Voraussetzung ist, dass AKH Mitarbeiterinnen/Mitarbeiter die jeweilige Information bereitstellen, und sich die Patientinnen/Patienten über die Internetadresse <u>https://patientenportal.akhwien.at/patientenportal</u> registrieren.

#### REGISTRIERUNG

Nach Eingabe der Internetadresse im Internet Browser kommen Sie zum Login, wo ein Link <u>Noch nicht registriert?</u> zur Registrierung führt.

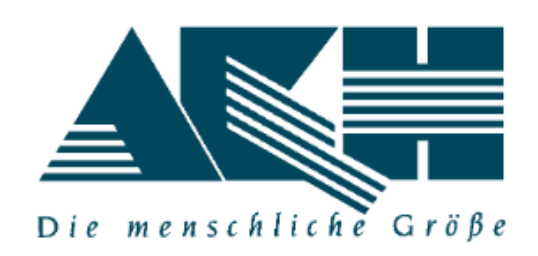

| Patientenportal            | <b>DE</b>   EN           |
|----------------------------|--------------------------|
| E-Mail Adresse (Loginname) |                          |
|                            | Log in                   |
| Noch nicht registriert?    | Hilfe   Kontakt          |
|                            | Mobilnummer zurücksetzen |

Im Folgenden ein Beispiel für ein unausgefülltes und dann ein ausgefülltes Formular zur Registrierung.

Version: 01

Seite 2 von 13

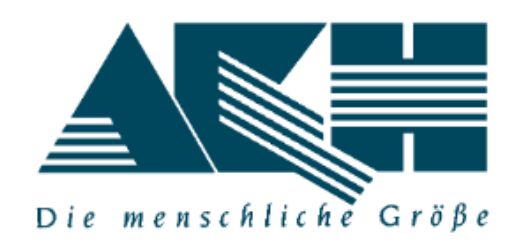

| Registrierung                        | <b>DE</b>   EN            |
|--------------------------------------|---------------------------|
| Vorname                              | Nachname                  |
| AT - Sozialversicherungsnummer       | r - 10-stellig            |
| Geburtsdatum Tag 🗸                   | Monat 🗸 Jahr 🗸            |
| E-Mail Adresse (Loginname)           |                           |
| Mobil-Telefon (für SMS): Beispie     | +43 1234 56789            |
| Benachrichtigung per: E-Mail         | ~                         |
| Art der Benachrichtigung für Begleit | verson wählen             |
| Sicher                               | neitsabfrage Registrieren |
| Doch schon registriert?              | Hilfe   Kontakt           |

Folgende Felder müssen ausgefüllt werden:

Vorname, Nachname, Sozialversicherungsnummer, Geburtsdatum, E-Mail-Adresse (Loginname), Mobil-Telefon (für SMS), Benachrichtigung per E-Mail

Das Patientenportal kann nur von Patienten mit österreichischer Sozialversicherungsnummer verwendet werden.

Benachrichtigung per E-Mail: diese Einstellung ist voreingestellt, kann aber auf SMS umgestellt werden.

Version: 01

Seite 3 von 13

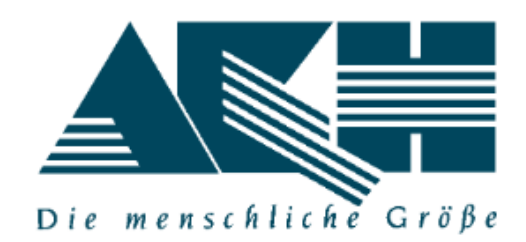

| Registrierung                         | <b>DE</b>   EN  |  |  |
|---------------------------------------|-----------------|--|--|
| Мах                                   | Mustermann      |  |  |
| 1234010199                            |                 |  |  |
| Geburtsdatum 1                        | 1 ~ 1999 ~      |  |  |
| max.mustermann@domain.com             |                 |  |  |
| +4369912345678                        |                 |  |  |
| Benachrichtigung per: E-Mail          |                 |  |  |
| Begleitperson Benachrichtigung per: S | MS ~            |  |  |
| +436998765432                         |                 |  |  |
| vjfsni                                | Registrieren    |  |  |
| Doch schon registriert?               | Hilfe   Kontakt |  |  |

Sollten Sie schon registriert sein, sehen Sie nach Klick auf 'Registrieren' die folgende Meldung:

Leider konnte Ihre Registrierung nicht entgegengenommen werden, da bereits eine Registrierung vorliegt.

gültig ab: Oktober 2024

Version: 01

Wenn Sie Unterstützung benötigen, schicken Sie bitte eine E-Mail an unser Postfach: <u>patientenportal@akhwien.at</u>

Wurde Ihre Registrierung korrekt entgegengenommen, schaut die Meldung so aus:

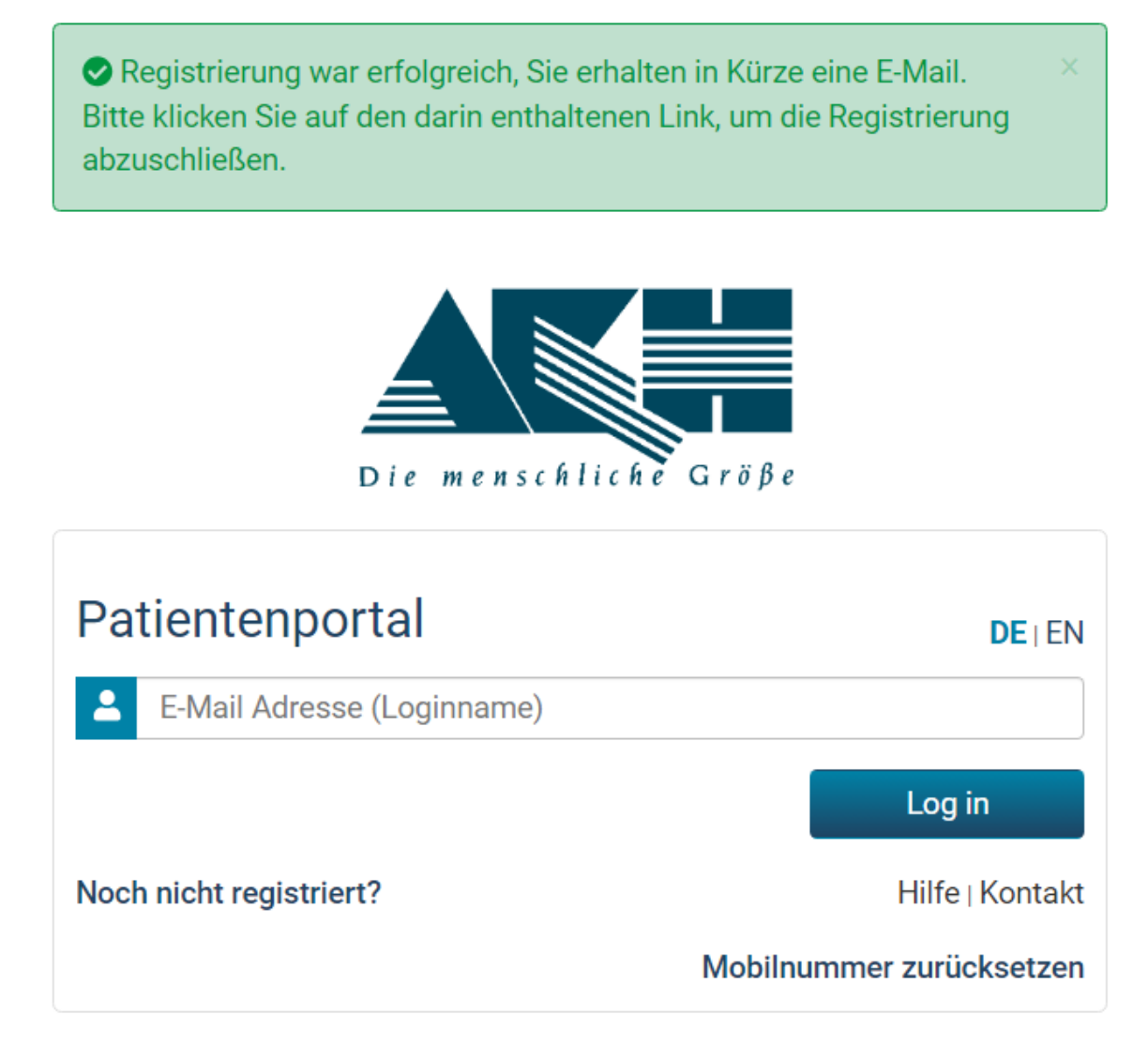

#### In der Folge erhalten Sie eine E-Mail:

Fr 13.10.2023 06:19 aap@akhwien.at Patientenportal Freischaltung An Max Mustermann

Ihr Patientenportal-Login wurde freigeschaltet. Bitte schliessen Sie die Registrierung unter folgendem Link ab: <u>https://swvaamepptakh01.routine.akhwien.at/securePatient/Account/CompleteRegister?authid=71&token=siYgENek5JrlabVfeon98jRlogtIlo</u> Bitte schliessen Sie die Registrierung innerhalb von 7 Tagen ab.

Version: 01

Bei Klick auf den Link wird das Geburtsdatum abgefragt:

| Registrieru  | ung abs | schlie | ssen  |   | <b>DE</b> I EN |
|--------------|---------|--------|-------|---|----------------|
| Geburtsdatum | Tag     | ~      | Monat | ~ | Jahr 🗸         |
|              |         |        |       |   | Bestätigen     |
|              |         |        |       |   | Hilfe⊺Kontakt  |

Nach Eingabe Ihres Geburtsdatums klicken Sie auf 'Bestätigen' – Ihr erster TAN wird angefordert.

| gültig ab: Oktober 2024 | Ver sion: 01            |                             | Seite <b>6</b> vor |
|-------------------------|-------------------------|-----------------------------|--------------------|
| Tan wurde angefordert   |                         | ×                           |                    |
| Die                     | menschliche Größe       |                             |                    |
| TAN Verifikation        | TAN erneut<br>anfordern |                             |                    |
|                         |                         | Bestätigen<br>Hilfe⊺Kontakt |                    |

13

Sie erhalten den TAN per SMS von der Nummer 08282709965853: "Ihr smsTAN lautet 12345 und ist für 5 Minuten gültig." ('12345' ist hier nur der Platzhalter für die tatsächliche Nummer.)

Sobald Sie den TAN in das Feld 'TAN Verifikation' eingetragen und auf 'Bestätigen' geklickt haben, öffnet sich das Fenster des Patientenportals.

Beim ersten Einstieg werden Sie noch keine Einträge finden. Dazu muss erst eine Bereitstellung von Dokumenten durch AKH Mitarbeiter\*innen erfolgen.

|           |                      |         |          |           |        |          | Befunde   | - |
|-----------|----------------------|---------|----------|-----------|--------|----------|-----------|---|
|           | Suchbegriff eingeben | ٩       | Zeitraum | <b>D</b>  | Status |          | •         |   |
| Bereitges | tellt von            | Auftrag | Eingang  | Übermittl | ung 🗸  | Dokument | Rückfrage |   |

Keine Einträge gefunden!

gültig ab: Oktober 2024

Version: 01

Seite 7 von 13

#### EINSTIEG

Wenn Sie das nächste Mal im Patientenportal einsteigen, kommen Sie gleich zu diesem Fenster:

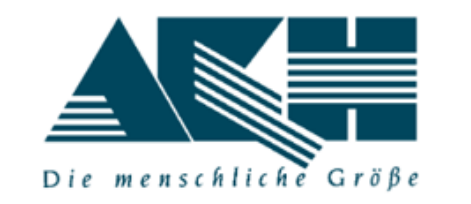

| Patientenportal            | DETEN                    |
|----------------------------|--------------------------|
| E-Mail Adresse (Loginname) |                          |
|                            | Log in                   |
| Noch nicht registriert?    | Hilfe   Kontakt          |
|                            | Mobilnummer zurücksetzen |

Hier geben Sie die E-Mail-Adresse ein, die Sie bei der Registrierung angegeben haben, und klicken auf Log in.

Sie erhalten eine SMS mit dem Text: "Ihr smsTAN lautet 12345 und ist für 5 Minuten gültig." ('12345' ist hier nur der Platzhalter für die tatsächliche Nummer.)

Diesen smsTAN gibt man im neuen Fenster im Feld 'TAN Verifikation' ein und klickt auf 'Bestätigen'.

| gültig ab: Oktober 2024 | Version: 01             |                               | Seite <b>8</b> von <b>13</b> |
|-------------------------|-------------------------|-------------------------------|------------------------------|
| Tan wurde angefordert   |                         | ×                             |                              |
| Die me                  | nschliche Größe         |                               |                              |
| TAN Verifikation        | TAN erneut<br>anfordern |                               |                              |
|                         |                         | Bestätigen<br>Hilfe   Kontakt |                              |
|                         |                         |                               |                              |

Abhängig davon, ob schon Dokumente für Sie von AKH Mitarbeiter\*innen bereitgestellt wurden, sehen Sie entweder keine Einträge oder es werden Dokumente zum Öffnen angezeigt.

Werden keine Einträge angezeigt, schicken Sie bitte eine E-Mail an das Postfach des Patientenportals (<u>patientenportal@akhwien.at</u>) mit der Angabe, von welcher Abteilung Sie Dokumente erwarten.

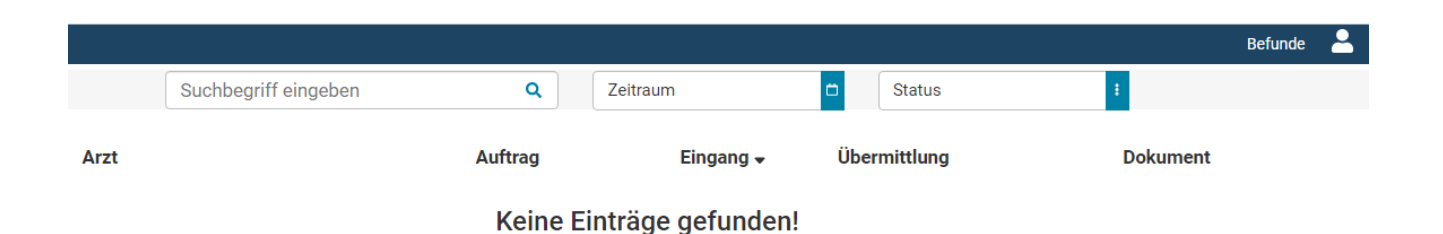

Ein Benutzerhandbuch zum weiteren Vorgehen betreffend den Abruf von Dokumenten und anderen Funktionen im Patientenportal erhalten Sie nach dem Einstieg mit Klick auf das Profilzeichen rechts oben unter 'Hilfe':

gültig ab: Oktober 2024

Version: 01

Seite 9 von 13

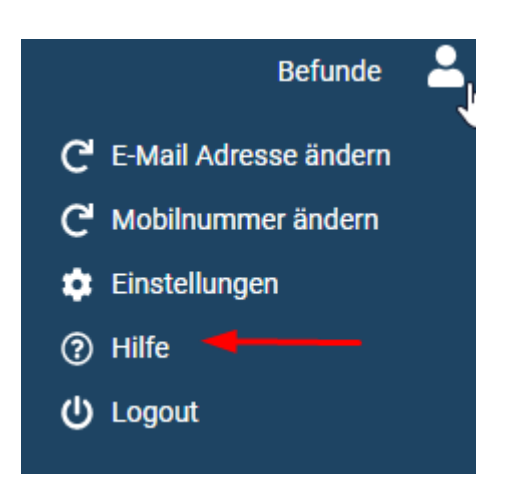

Wenn Sie Unterstützung zum Einstieg benötigen, schicken Sie bitte eine E-Mail an das Postfach <u>patientenportal@akhwien.at</u>.

#### **MOBILNUMMER ZURÜCKSETZEN**

Im Einstiegsfenster finden Sie rechts unten den Link 'Mobilnummer zurücksetzen'. Das soll Ihnen ermöglichen, beim Einsatz einer neuen Handynummer nicht den Zugang zum Patientenportal zu verlieren.

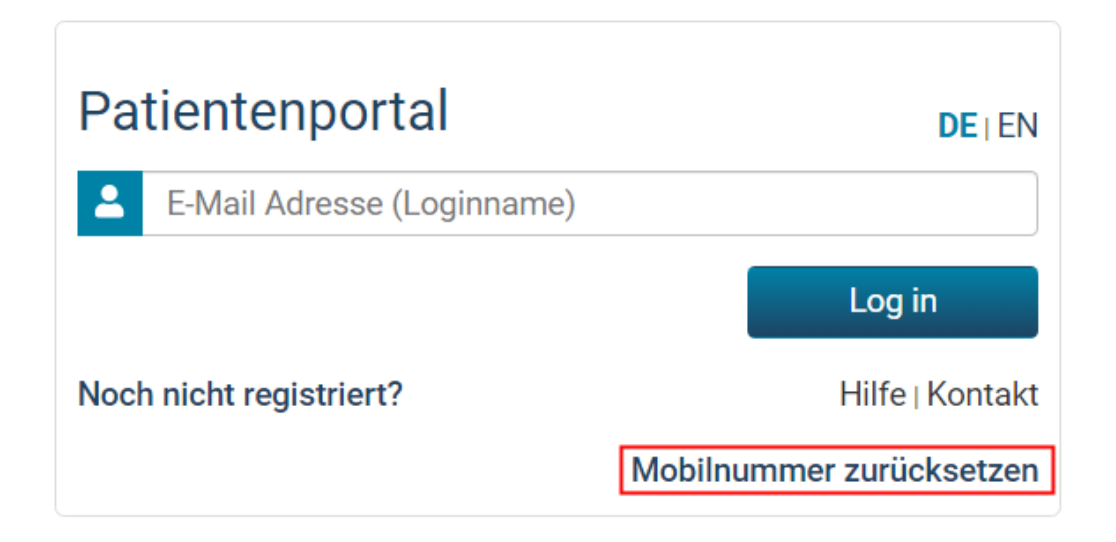

Version: 01

Seite 10 von 13

Hier geben Sie die aktuell für Sie hinterlegte E-Mail-Adresse ein und klicken auf 'Zurücksetzen'.

| Mobilnummer zurücksetzen   | <b>DE</b>   EN |
|----------------------------|----------------|
| amax.mustermann@domain.com |                |
| Abbrechen                  | Zurücksetzen   |

Sie erhalten die Information, dass in Kürze eine E-Mail mit dem Link zum Setzen Ihrer Mobilnummer an Sie übermittelt wird.

| 🕑 Si | e erhalten in Kürze eine E-Mail mit einem Link zum Setzen Ihrer |  |
|------|-----------------------------------------------------------------|--|
| Mob  | ilnummer.                                                       |  |

#### So sieht diese E-Mail aus:

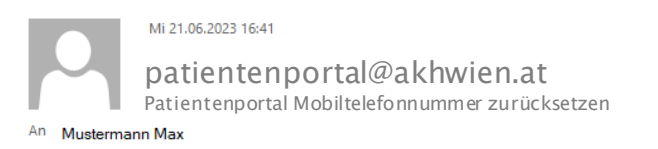

Sie haben für Ihren Benutzer ein neue Mobilnummer angefordert. Um den Prozess abzuschliessen, klicken Sie bitte auf folgenden Link: https://SWVAAMEPPTAKH01/securePatient/Account/ResetMobileNumber?authid=47&token=wMLs0ZyZVBk3jrVrWDGRPjcAgfpwul</u> Sollten Sie keine neue Mobilnummer angefordert haben, so ignorieren Sie bitte diese E-Mail.

Sie klicken auf den Link in der E-Mail - ihr Geburtsdatum wird abgefragt:

| gültig ab: Oktober 2024 |              |         |       | Ver sion: 01 |   |            |      | Seite <b>11</b> von <b>13</b> |
|-------------------------|--------------|---------|-------|--------------|---|------------|------|-------------------------------|
|                         | Benutzerda   | aten ei | ngebe | en           |   | DE         | EN   |                               |
|                         | Geburtsdatum | Tag     | ~     | Monat        | ~ | Jahr       | ~    |                               |
|                         |              |         |       |              |   | Bestätigen |      |                               |
|                         |              |         |       |              |   | Hilfe⊺Kon  | takt |                               |
|                         |              |         |       |              |   |            |      |                               |

Sie geben dieses ein und bestätigen es.

| Мо | bilnummer eingeben          |
|----|-----------------------------|
|    | Neue Mobilnummer            |
|    | Neue Mobilnummer bestätigen |
|    | Bestätigen                  |

Dann werden Sie nach der neuen Handynummer gefragt. Sie geben die neue Nummer in beide Felder ein und klicken auf 'Bestätigen'.

Sobald Sie den TAN auf ihre neue Nummer erhalten, tragen Sie ihn in das Feld ein und klicken auf 'Bestätigen'.

| gültig ab: Oktober 2024 | Ver sion: 01            | Seite           |
|-------------------------|-------------------------|-----------------|
| Speicherung durch angef | orderten TAN bestätigen | ×               |
| Die m                   | enschliche Größe        |                 |
| TAN Verifikation        | TAN erneut<br>anfordern |                 |
|                         |                         | Bestätigen      |
|                         |                         | Hilfe   Kontakt |

Wenn Sie sich beim TAN nicht vertippt haben, erhalten Sie die Erfolgsmeldung:

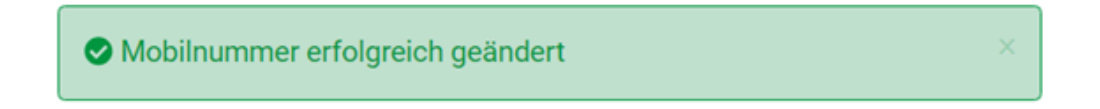

Sie erhalten in Zukunft den TAN auf Ihre neue Mobilnummer.

HILFE

Unter Hilfe erhalten Sie dieses Dokument.

Seite **12** von **13** 

gültig ab: Oktober 2024

Ver sion: 01

Seite 13 von 13

#### Κοντακτ

Falls sie fragen haben finden Sie unter 'Kontakt' die E-Mail-Adresse und die Telefonnummer, an Sie ev. Fragen richten können.

E-Mail: <u>patientenportal@akhwien.at</u> Tel.: +43 1 4000 72630